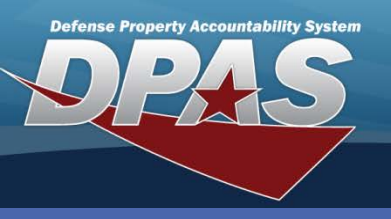

DPAS Quick Reference Guide

Warehouse Conduct Physical Inventory

# **Conduct Physical Inventory – Print Inventory Report**

- In the DPAS Warehouse Management module, navigate to Physical Inventory from the Material Mgmt menu – The Manage Physical Inventory page displays (step not shown).
- 2. Select the Expansion Arrow to the left of the inventory to be conducted.
- 3. Select the **Inv Report** button The **File Download** dialog box displays.
- 4. Select the **Open** button.
- 5. Print the .PDF from Adobe Reader.

Manual Inventories are conducted by verifying, counting and writing down inventory results. These results are recorded in DPAS producing a report of overages and shortages.

|      |                                                                            | Ptv-                                                                                                    | PUT New Murgos Da                                                                                                    | ·                                  |                                               |                                                                                                    |              |                            |
|------|----------------------------------------------------------------------------|----------------------------------------------------------------------------------------------------|----------------------------------------------------------------------------------------------------|------------------------------------|-----------------------------------------------|----------------------------------------------------------------------------------------------------|--------------|----------------------------|
| 0    | © Cancel COUPIN031114131858422 File Download                               |                                                                                                    | -                                                                                                    | 2 28 (= + 1105 +)                  | HB 12                                         |                                                                                                    |              | Sign Cono                  |
| 0    | © Cancel COL/PW031114132012163 Do you want to open or save this file?      |                                                                                                    | 5 1. Line                                                                                                    | ris e                              | BERNE PROPERTY ACCOUNTS<br>FREESCAL DEVERTORY | ACLITY FIFTH INT                                                                                                    | 6 10/12/20   | 14 TIME 14-TL PARE 2       |
|      | Name PhysicalinvertonSeport.pd                                             |                                                                                                    | LIGHTIN IS                                                                                                    | story and this past                |                                               | Conception in the local division in the                                                                                                    | 1.1.1        |                            |
| 100  |                                                                            |                                                                                                    | 10                                                                                                    | particular data                    | COMPANY OF THE PARTY OF                       | Sector county for                                                                                                    | A OF BUS FLA | an annas Ala conser stille |
| 0    | S Cancel COLPV03111413401924                                               | PROVIDENT OF THE OWNER.                                                                                                    | And a second second second                                                                                                    | The bag and the strength in        |                                               | advised.                                                                                                    |              |                            |
|      | From muddpas, leidos.com                                                   |                                                                                                    | Dealby cause                                                                                                    | interesting along the              | Cal. Pia                                      |                                                                                                    |              |                            |
| -    |                                                                            |                                                                                                    | Aristissessesses                                                                                                    | Did bernerenzisensiziens           |                                               | 001111                                                                                                    | 1.0          | -                          |
|      |                                                                            | Provide the second second second second second second second second second second second second second second s                                                                                                    | Denty Laste                                                                                                    | presentations apply one            | City Plat                                     |                                                                                                    |              |                            |
| 3    | S Cancel Open Save                                                         | Carcal                                                                                                    | Although Participants                                                                                                    | LIN CONTRACTORNEY                  |                                               | 072101                                                                                                    | 1            |                            |
| in a |                                                                            | and the second second se | Denta Jonne                                                                                                    | LINEARCOUTER BLOCK INC             | VAL PM                                        |                                                                                                    |              |                            |
|      |                                                                            |                                                                                                    | Accession                                                                                                    | D4 Lifestin(194.ht                 | A                                             | 901111                                                                                                    |              |                            |
|      | Phylical Dis Net                                                           | A DOTTOR                                                                                                    | Date Janua                                                                                                    | Toologue and allocation            |                                               | and a second second sec |              | 12.01                      |
|      |                                                                            | Million Company                                                                                                    | The second second secon | internet and and                   | 100 000                                       |                                                                                                    |              |                            |
| A    | Asso While files from the Internet fan be useful some files can pi         | ternally here in                                                                                                    | Annual Clark                                                                                                    | the interior and the               |                                               | artists.                                                                                                    |              | 10                         |
| 12   | lav Report 9 your computer. If you do not trust the source, do not open of | Save Tis Sie                                                                                                    | Della Landa                                                                                                    | International Alaba and            | (8) 254                                       |                                                                                                    |              |                            |
| çe   | Cond What's the risk?                                                      |                                                                                                    | AUNTOPERATOR                                                                                                    | The August mean to be about        |                                               | advers.                                                                                                    |              |                            |
|      |                                                                            |                                                                                                    | DELLA DAMA                                                                                                    | AND DESCRIPTION OF THE PARTY OF    | N 100 PC                                      |                                                                                                    |              |                            |
| C.   | ( 4 hems per page                                                          |                                                                                                    | antisistementer and                                                                                                    | 418                                | A                                             | actorio .                                                                                                    | 1.11.0       |                            |
|      |                                                                            |                                                                                                    | DEDY LLOS                                                                                                    | estimation along the               | perto, Illuz                                  |                                                                                                    |              |                            |
|      |                                                                            | and the second second se | ACTONICIONNELLE                                                                                                    | a14                                |                                               | W(100)                                                                                                    | 6413         | **                         |
| 100  |                                                                            |                                                                                                    | DELY LINE                                                                                                    | extenses car, non-                 | 4067503                                       |                                                                                                    |              |                            |
| 1    | s x 10 * centra per page                                                   | the second second second second second second second second second second second second second second second s                                                                                                    | Manufacture and state                                                                                                    | 1971                               | A                                             | W11001                                                                                                    | 4785         |                            |
| -    |                                                                            |                                                                                                    | SHOT MADE                                                                                                    | PALIFICIPALINE DECRET, CO          |                                               | and the second second s | -            |                            |
|      |                                                                            |                                                                                                    | Dentry Journe                                                                                                    | And Distances of Annual Statements |                                               |                                                                                                    | -101         | 17.                        |
|      |                                                                            |                                                                                                    | And Description operated                                                                                                    |                                    |                                               | 407.000                                                                                                    | 2144         | 44                         |
|      |                                                                            |                                                                                                    | THEY LAND                                                                                                    | AND DESCRIPTION ADDRESS            | Mar .                                         |                                                                                                    |              |                            |
|      |                                                                            |                                                                                                    | Accessored and a second                                                                                                    |                                    | *                                             | etteri.                                                                                                    | 414          |                            |
|      |                                                                            |                                                                                                    | DRIVE DARK                                                                                                    | 4470010001027 000,407,00           | idal Table                                    |                                                                                                    |              |                            |
|      |                                                                            |                                                                                                    | Antestantestantestantesta                                                                                                    | 154                                |                                               | #51.001                                                                                                    | 1100         |                            |
|      |                                                                            |                                                                                                    |                                                                                                    | 1 R                                |                                               |                                                                                                    |              |                            |
| e    | e inventory was created as a visible                                       |                                                                                                    |                                                                                                    |                                    |                                               |                                                                                                    |              |                            |

column will be populated with values of the equipment. If the inventory was a blind inventory, these totals will not be available.

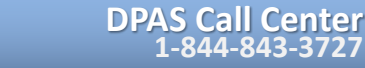

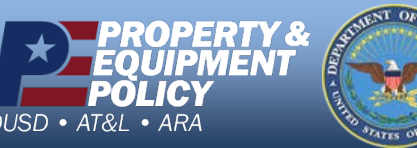

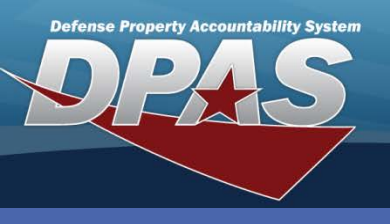

DPAS Quick Reference Guide

Warehouse Conduct Physical Inventory

#### **Conduct Physical Inventory – Conduct Manual Inventory**

- 1. Conduct a count of equipment by **Stock Numbers** and **Inventory Control Numbers** (ICNs) (step not shown).
- 2. Write the quantity counted in the **Count Qty** field.
- 3. Write the Inventoried Date and Time into the **Count Dt/Tm** field.
- 4. Note any discrepancy with the Condition Code (COND CD) of the item.
- 5. Complete the process for all equipment (step not shown).

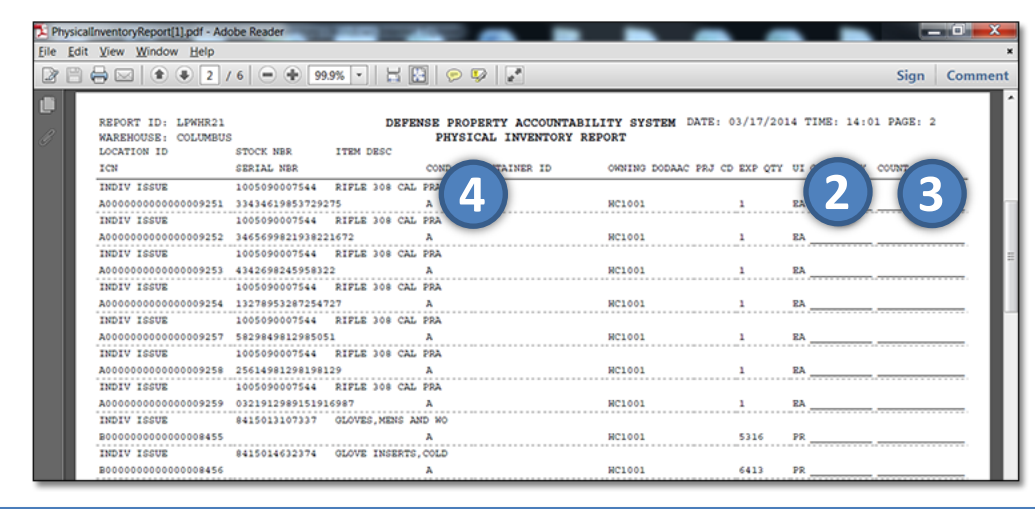

The Inventory Report has blank entries to write down equipment found during the inventory. These are referred to as overages.

#### **Conduct Physical Inventory – Enter Results into DPAS**

- 1. Select the Expansion Arrow to the left of the inventory conducted.
- 2. Select the

have the Conduct

button. Automatic

Identification

Technology (AIT)

Conduct button.

**Only Manual Inventories** 

Inventories use a PDCD

to gather and report

information to DPAS.

Manage Physical Inventory + Add Grid Options ▼ FacilityFacilites ▲ ▼ Zone(s) ▼ Location ▼ Reportable Commodity Ty T Inv Segment Cd T Cost Physical Inv Nbr T Condition Cd(s) T Inv Type T Inv Execution Type O Cancel COLPIV031114131858422 Physical Inv AIT - AIT Inventor 99 O Cancel COLPIV031114132012163 Physical Inv AIT - AIT Inventor 99 O Cancel COLPIV031114134019247 ical Inv AIT - AIT Inventor 99 S Cancel Y Owning DoD Sequence Nbr 4 Y Perso Physical Inv Nb Inv Report 10 v items per page × 4 1 **b** B 10 🔻 items per page

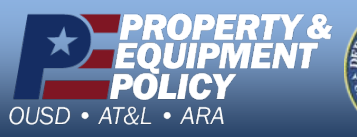

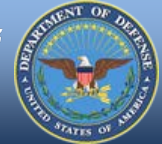

DPAS Call Center 1-844-843-3727

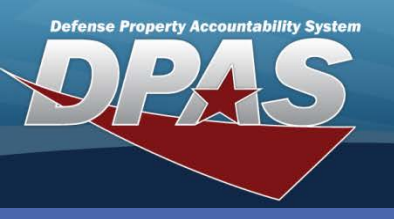

DPAS Quick Reference Guide

Warehouse Conduct Physical Inventory

# **Conduct Physical Inventory – Enter Results (Cont'd)**

- 1. Enter inventoried results into the Inventoried Qty field.
- 2. Enter inventoried date and time into Count Dt/Tm field.
- 3. Enter optional Remarks.
- Select the Save button before navigating to the next page

   The Records Saved pop-up displays.

Enter a quantity of zero if the asset(s) is unavailable. Leaving the field blank will create an error message.

- 5. Select the **OK** button.
- 6. Complete entries for all equipment (step not shown).

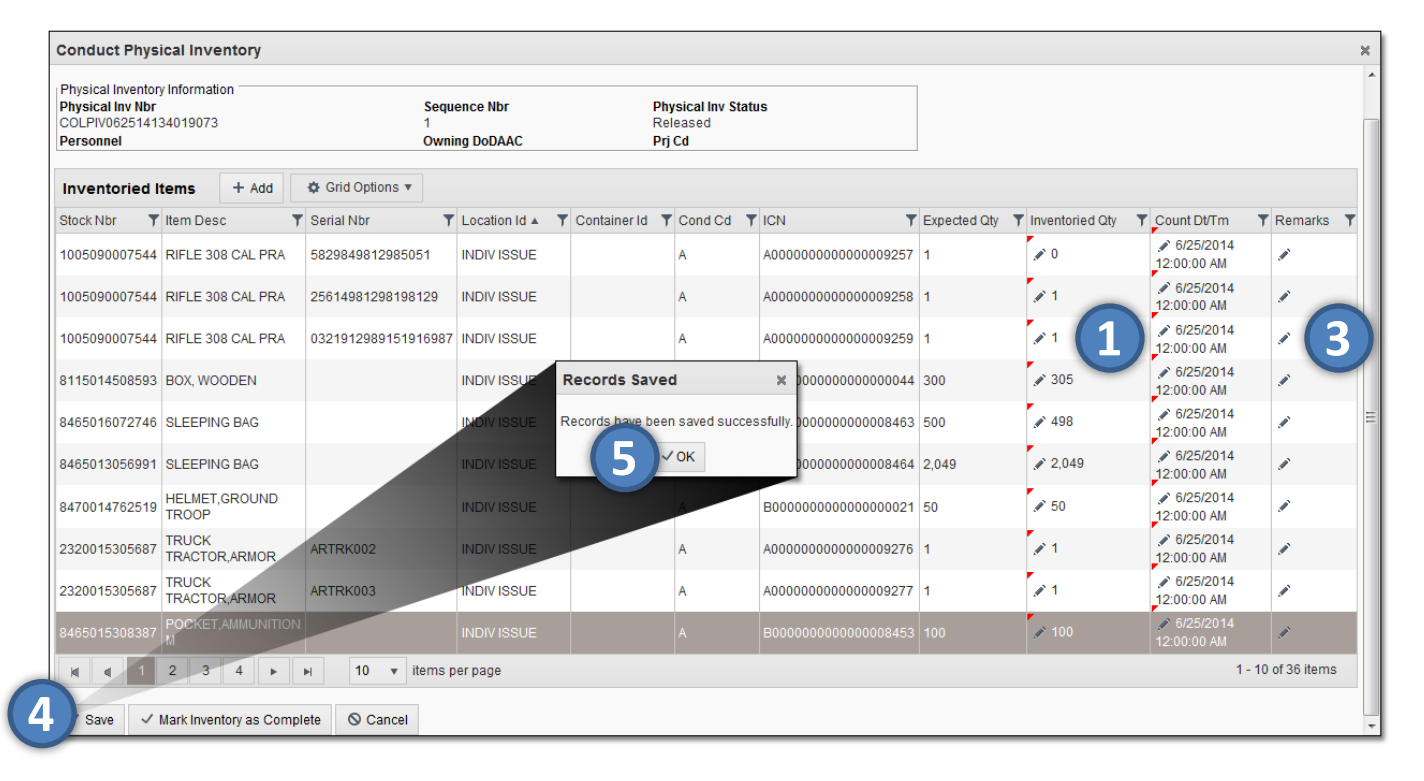

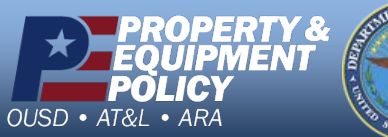

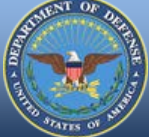

DPAS Call Center 1-844-843-3727

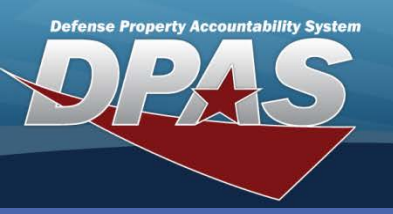

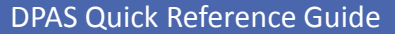

Warehouse Conduct Physical Inventory

# **Conduct Physical Inventory – Adding an Overage**

- 1. Select the Add button The Add Inventoried Items pop-up displays.
- 2. Enter the item's stock number in the **Stock Number** field.
- 3. Enter or browse for the inventory control number of the item in the **ICN** field.
- 4. Select the item's location using the Location Id Browse (...) button.
- 5. Enter the item's **Container Id**, if applicable.
- 6. Select the condition code of the item in the **Cond Cd** drop-down list.
- 7. Enter the quantity in the Inventoried Qty field.
- 8. Select the items **Owning DoDAAC** from the drop-down list.
- 9. Choose a **Prj Cd**, if applicable.
- 10. Select the Add button.

| Conduct Phys                          | ical Inventory          |                     |               |                        |           |     |   |                                        | × |   |
|---------------------------------------|-------------------------|---------------------|---------------|------------------------|-----------|-----|---|----------------------------------------|---|---|
| Physical Inventor<br>Physical Inv Nbr | y Information           | Sequ                | ience Nbr     | Physical Inv Status    |           |     |   |                                        |   |   |
| Personnel                             |                         | Own                 | ing DoDAAC    | Add Inventoried Items  |           |     |   |                                        |   | × |
| Inventoried                           | Add                     | Grid Options *      |               | Instructions           |           |     |   |                                        |   | * |
| Stock Nbr                             |                         | Serial Nbr          | Location Id A | * Stock Nbr            |           |     |   | * ICN                                  |   |   |
| 1005090007544                         | RIFLE 308 CAL PRA       | 5829849812985051    | INDIV ISSUE   | 8465014456274          |           |     |   | B0000000000000000000000000000000000000 |   |   |
| 1005090007544                         | RIFLE 308 CAL PRA       | 25614981298198129   | INDIV ISSUE   | i Location Id          |           |     |   | i Container Id                         |   |   |
| 1005090007544                         |                         | 0221012000151016093 |               | INDIV ISSUE            | >         | ×   |   | Optional                               |   |   |
| 1003030007344                         | RIFEE 500 GAE FIRA      | 0321312303131310307 | INDIVISSUE    | * Cond Cd              |           |     |   | * Inventoried Qty                      |   |   |
| 8115014508593                         | BOX, WOODEN             |                     | INDIV ISSUE   | A - Svcbl(w/o Qual)    |           | v   |   | 100                                    | * |   |
| 8465016072746                         | SLEEPING BAG            |                     | INDIV ISSUE   | * Count Dt/Tm          |           |     |   |                                        |   |   |
| 8465013056991                         | SI FEPING BAG           |                     | INDIVISSUE    | 6/25/2014 12:00 AM 🗰 🕒 |           |     |   |                                        |   |   |
|                                       | OLLEI INO DIIO          |                     | MIDITIOCOL    | * Owning DoDAAC        |           |     |   | Prj Cd                                 |   |   |
| 8470014762519                         | HELMET, GROUND<br>TROOP |                     | INDIV ISSUE   | HC1001                 |           | v   |   | Optional                               |   |   |
| 2320015305687                         | TRUCK<br>TRACTOR, ARMOR | ARTRK002            | INDIV ISSUE   | Add / Edit Remarks     |           |     |   |                                        |   |   |
| 2320015305687                         | TRUCK<br>TRACTOR,ARMOR  | ARTRK003            |               | + Add O Cancel         |           |     |   |                                        |   |   |
| 8465015308387                         | POCKET, AMMUNITION      |                     |               | A 1000000000           | 100000455 | 100 | - | 12:00:00 AM                            |   |   |
| k ≤ 1                                 | 2 3 4 F                 | ► 10 ▼ items        | per page      |                        |           |     |   | 1 - 10 of 36 items                     |   |   |
| ✓ Save ✓                              | Mark Inventory as Comp  | lete O Cancel       |               |                        |           | _   |   |                                        | v |   |

#### **Conduct Physical Inventory – Mark as Complete**

- 1. Verify all entries are complete.
- 2. Select the Mark Inventory as Complete button
- 3. Physical Inv Status for the record changes to OUR – Open – Unreconciled

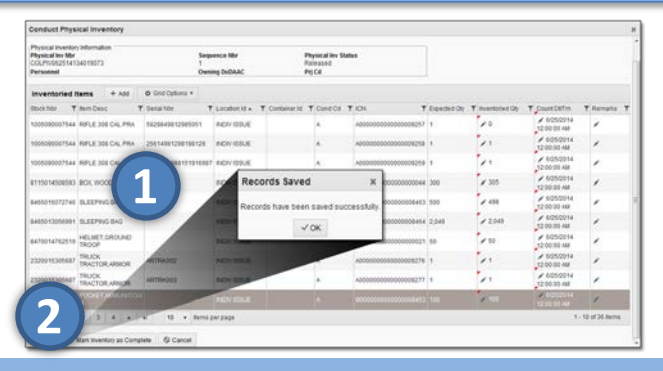

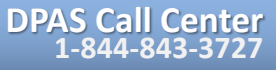

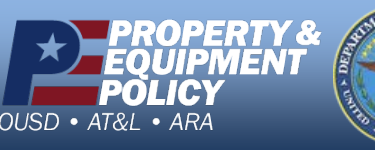